# Catalyst Center Event Notificaties voor PagerDuty configureren

# Inhoud

| Inleiding                               |  |
|-----------------------------------------|--|
| Voorwaarden                             |  |
| Vereisten                               |  |
| Gebruikte componenten                   |  |
| Configureren                            |  |
| Een service maken op PagerDuty          |  |
| PagerDuty toevoegen aan Catalyst Center |  |
| Verifiëren                              |  |

# Inleiding

Dit document beschrijft hoe u PagerDuty kunt integreren met Cisco Catalyst Center om meldingen/waarschuwingen te verzenden naar PagerDuty.

## Voorwaarden

Vereisten

Basiskennis over:

- Cisco Catalyst Center-melding
- semafoondienst

Gebruikte componenten

- Cisco Catalyst Center 29.3.5.x
- semafoondienst

De informatie in dit document is gebaseerd op de apparaten in een specifieke laboratoriumomgeving. Alle apparaten die in dit document worden beschreven, hadden een opgeschoonde (standaard)configuratie. Als uw netwerk live is, moet u zorgen dat u de potentiële impact van elke opdracht begrijpt.

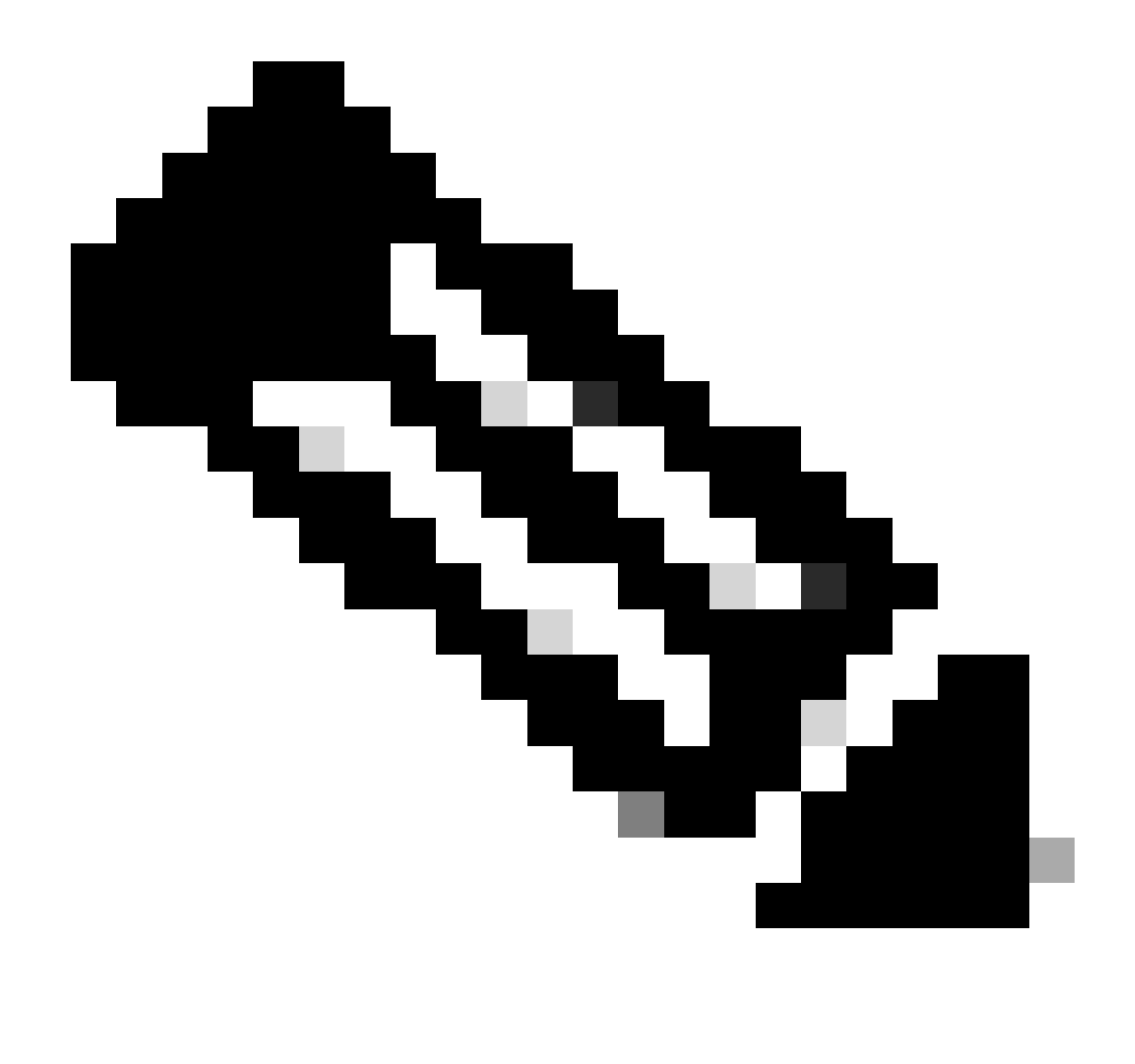

Opmerking: het Cisco Technical Assistance Center (TAC) biedt geen technische ondersteuning voor de PagerDuty. Als u problemen ondervindt met PagerDuty, neemt u contact op met PagerDuty Support voor technische ondersteuning.

## Configureren

Een service maken op PagerDuty

1. Ga op de hoofdpagina van PagerDuty naar Integrations > Service Integrations en voeg een nieuwe service toe door op de knop + New Service te klikken.

| erDut                                 | Y Incidents Se                                                     | rvices Peop                            | le Automation                               | Analytics                         | Integrations            | Status      | Q Search   | 0                | <b>H</b> |
|---------------------------------------|--------------------------------------------------------------------|----------------------------------------|---------------------------------------------|-----------------------------------|-------------------------|-------------|------------|------------------|----------|
| Servi                                 | ce Directory                                                       |                                        |                                             |                                   |                         |             |            |                  |          |
| A service<br>operates,<br>the service | in PagerDuty represents<br>manages, and monitors.<br>te directory. | a component, mic<br>Usually it's somet | roservice or piece o<br>hing you'd go on ca | f infrastructu<br>Il for. Learn m | re a team<br>hore about |             |            | + New            | Service  |
| Service                               | s Maintenance Wi                                                   | ndows                                  |                                             |                                   |                         |             |            |                  |          |
|                                       |                                                                    |                                        | TEAM                                        | BUSINESS                          | S SERVICE               | LAST        | INCIDENT   | SORT BY          |          |
| Q, Sear                               | ch                                                                 |                                        | d All Teams •                               | Any                               | y business service      | 1* <b>(</b> | Any time • | 4 Service name ( | A – Z) • |
| fotal ser                             | vices                                                              |                                        |                                             |                                   |                         |             |            | Ċ                | Export   |
|                                       | Default Service                                                    | TEAM                                   | ON CALL F                                   | NOW                               | LAST INCIDENT           | OPEN IN     |            | Standards M0     |          |
| 0                                     |                                                                    |                                        |                                             |                                   |                         |             |            | 01010/010/0      |          |

Pagina met servicedirectory's

2. Voeg vervolgens een naam en beschrijving toe (optioneel) voor de nieuwe service. Klik op Next (Volgende).

## **Create a Service**

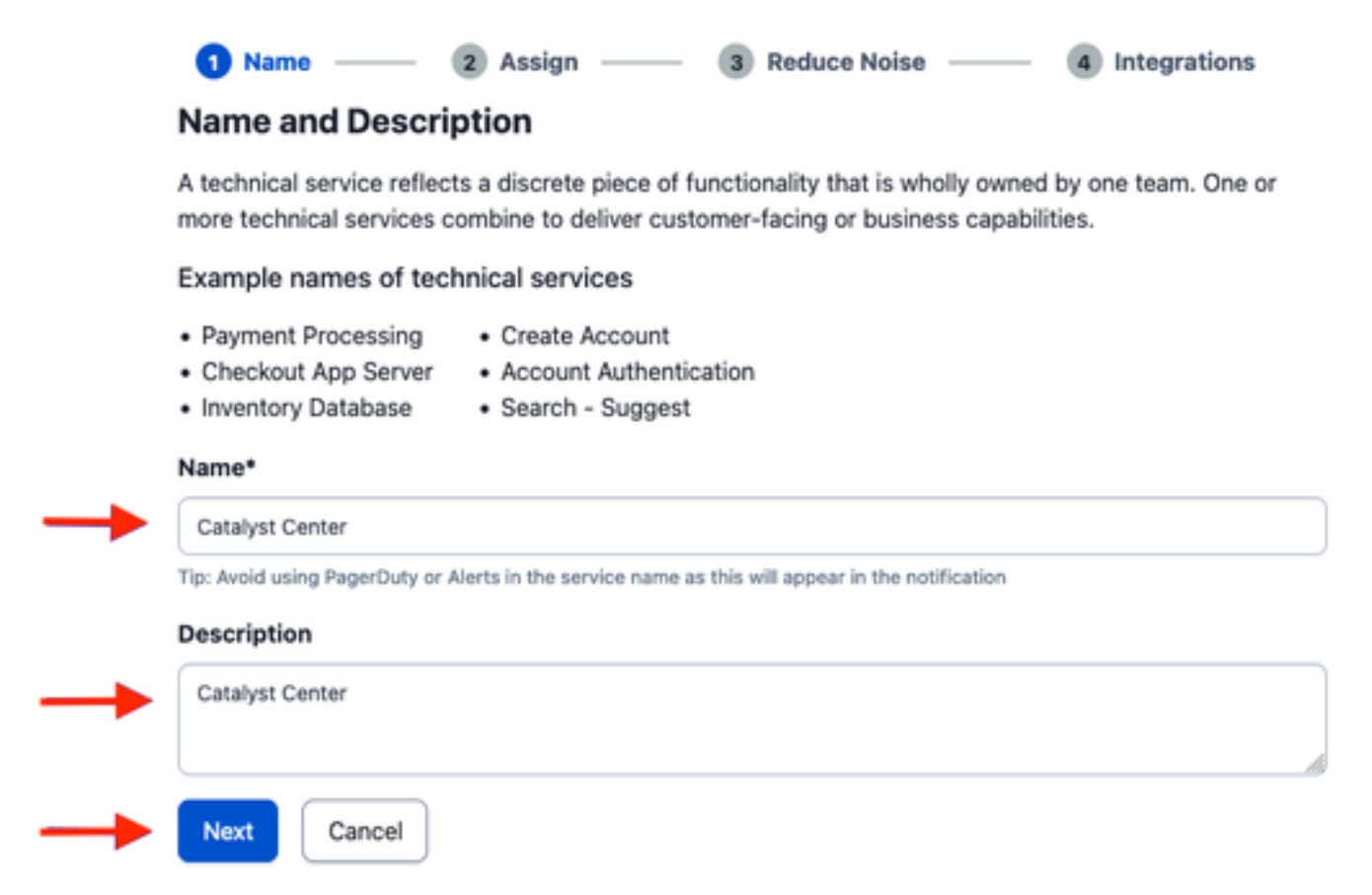

3. Op stap vier (integraties) moet u tijdens het maken van een service-workflow de optie Cisco DNA Center Notifications zoeken, deze selecteren en vervolgens de service maken.

## **Create a Service**

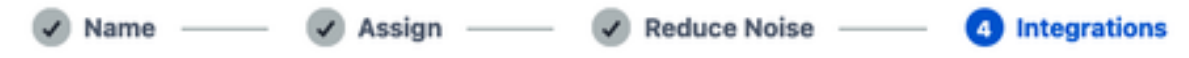

#### Integrations

Alert feeds can come into PagerDuty from a number of sources. We apply our AI to these alerts and can trigger incidents and notify the right people at the right time.

Select the integration(s) you use to send alerts to this service

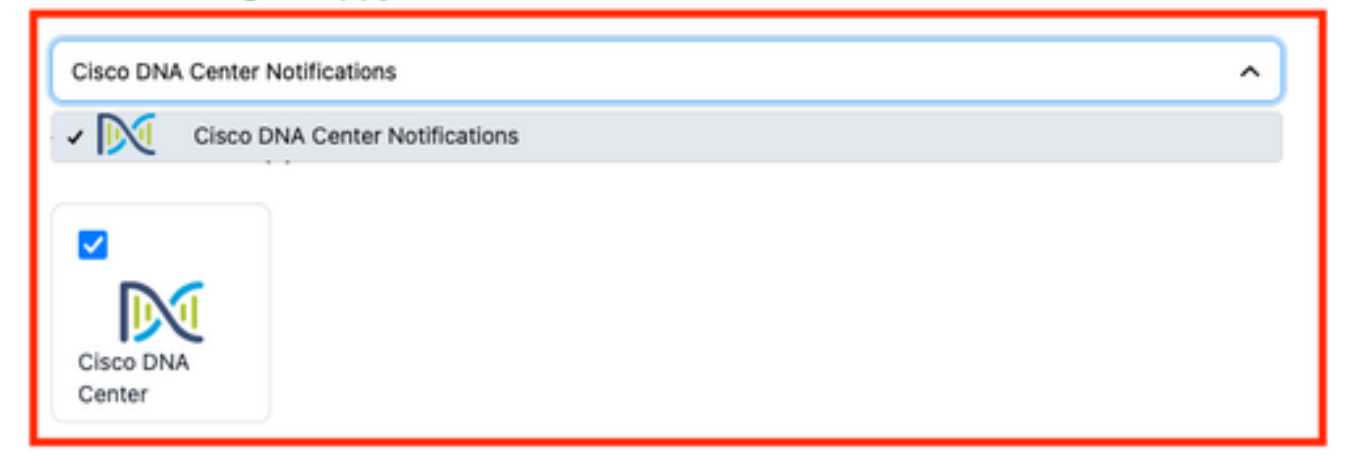

4. Nadat de service is gemaakt, gaat u naar Integrations > Service Integrations > Selecteer de service die u zojuist hebt gemaakt > Integraties en vouwt u de kaart met Cisco DNA Center Notifications uit.

Ontvang de integratiesleutel en integratie-URL.

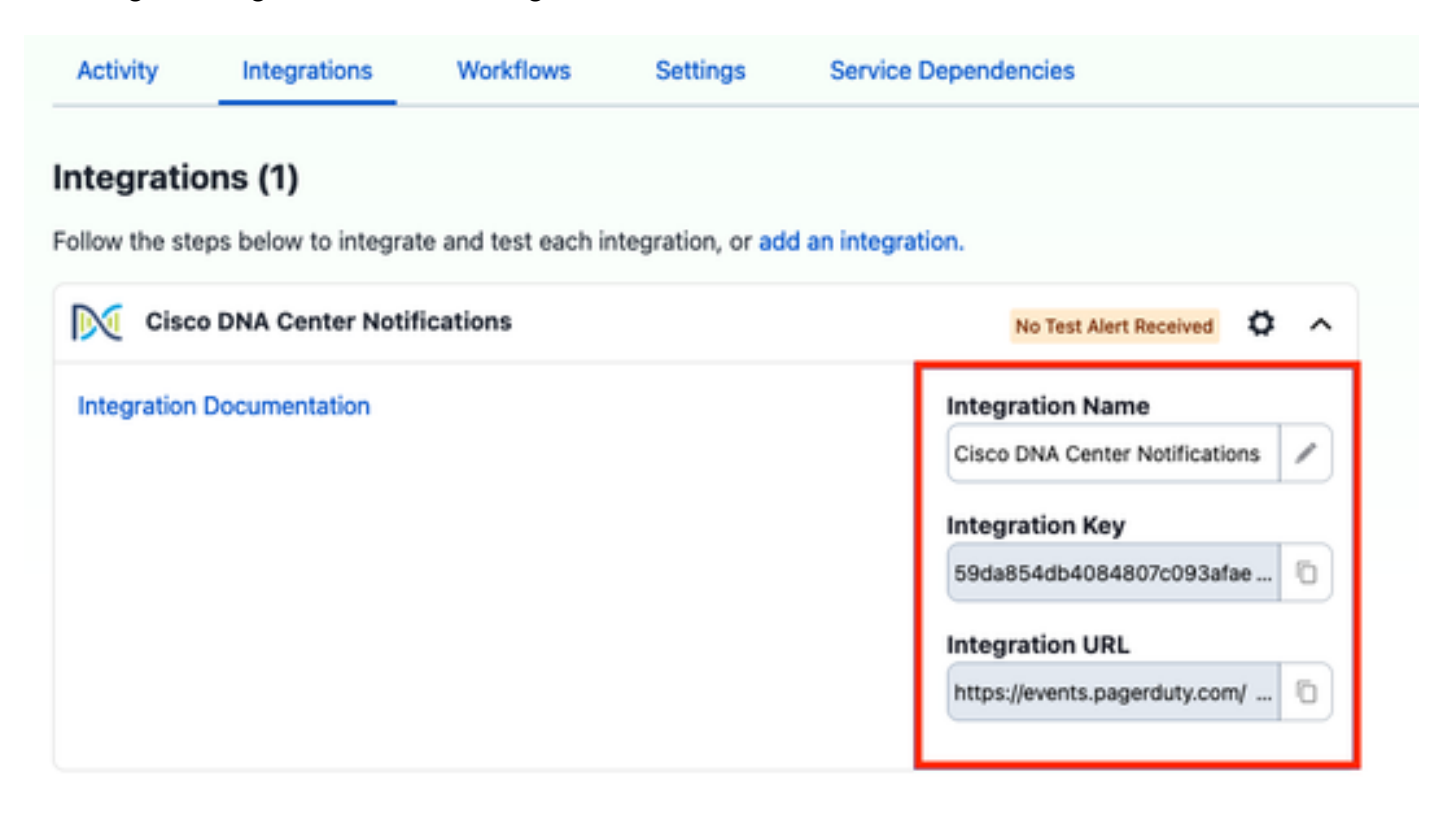

PagerDuty toevoegen aan Catalyst Center

- 1. Op Catalyst Center, navigeer naar Platform > Developer Toolkit > Gebeurtenismeldingen > Kennisgevingen en maak een nieuwe melding.
- 2. Voor Stap 1 (Selecteer Site en Gebeurtenissen) selecteert u de betreffende sites en gebeurtenissen die u wilt abonneren op het nieuwe bericht.
- 3. Selecteer in Stap 2 (Kanalen selecteren) de optie PAGERSERVICE.

### Step 2 - Select Channels

Choose the notification channels

|                                                              | Р *                                                                                                  |                                                                      | 8 '                                                               |
|--------------------------------------------------------------|----------------------------------------------------------------------------------------------------|----------------------------------------------------------------------|-------------------------------------------------------------------|
| EMAIL<br>Send an Email notification<br>Supported Events (U1) | PAGERDUTY<br>POST Disco DNA Center<br>Event Notifications to<br>Pagerdury<br>Supported Events (1/11) | REST<br>Send the data via HTTP push<br>API<br>Supported Events (3/1) | SYSLOG<br>Send data to a System server<br>Supported Events (1/11) |

4. Tijdens Stap 3 (PAGERSERVICE-instellingen) gaat u verder met het maken van een nieuw exemplaar en kopieert/plakt u de PagerDuty Events API URL en PagerDuty Integration Key die behoren tot de waarden Integratie-URL en Integratie-sleutel verkregen uit de vorige stappen.

# Step 3 - PAGERDUTY Settings

Configure the PAGERDUTY channel settings for this notification

| SERVICE CONFIGURATION                   |          |
|-----------------------------------------|----------|
| O Select Existing Instance O Create New | Instance |
| Instance Name*                          |          |
| PAGERDUTY                               |          |
|                                         |          |
| PagerDuty Events API URL*               |          |
| https://events.pagerduty.com/v2/enqueue |          |
|                                         |          |
| PagerDuty Integration Key*              |          |
| a854db4084807c093afae9ec20b7f HIDE      |          |
|                                         |          |
| PagerDuty Events API Version            |          |
| 2 ~                                     |          |

5. Ga verder met het voltooien van de melding.

## Verifiëren

Om te testen of meldingen worden ontvangen door PagerDuty, op Catalyst Center, navigeer naar Platform > Developer Toolkit > Event Notificaties > Event Catalog en zoek naar de gebeurtenis waarop u zich hebt geabonneerd op het moment van het maken van de melding en klik op de naam.

| Cisco DNA Center                          | Platform /         | Platform / Developer Toolkit |          |          | 004 |
|-------------------------------------------|--------------------|------------------------------|----------|----------|-----|
| APIs Integration Flows Event Notification | ons                |                              |          |          |     |
| Notifications Event Catalog               |                    |                              |          |          |     |
| Q switch unre                             |                    |                              |          |          | ×   |
| Event ID +                                | Name               | Туре                         | Category | Severity |     |
| NETWORK-NON-FABRIC_WIRED-1-200            | Switch Unreachable | NETWORK                      | ALERT    | 1        |     |

Selecteer de Gebeurtenis en klik op de optie Probeer-het nu gevolgd door de optie Publiceren:

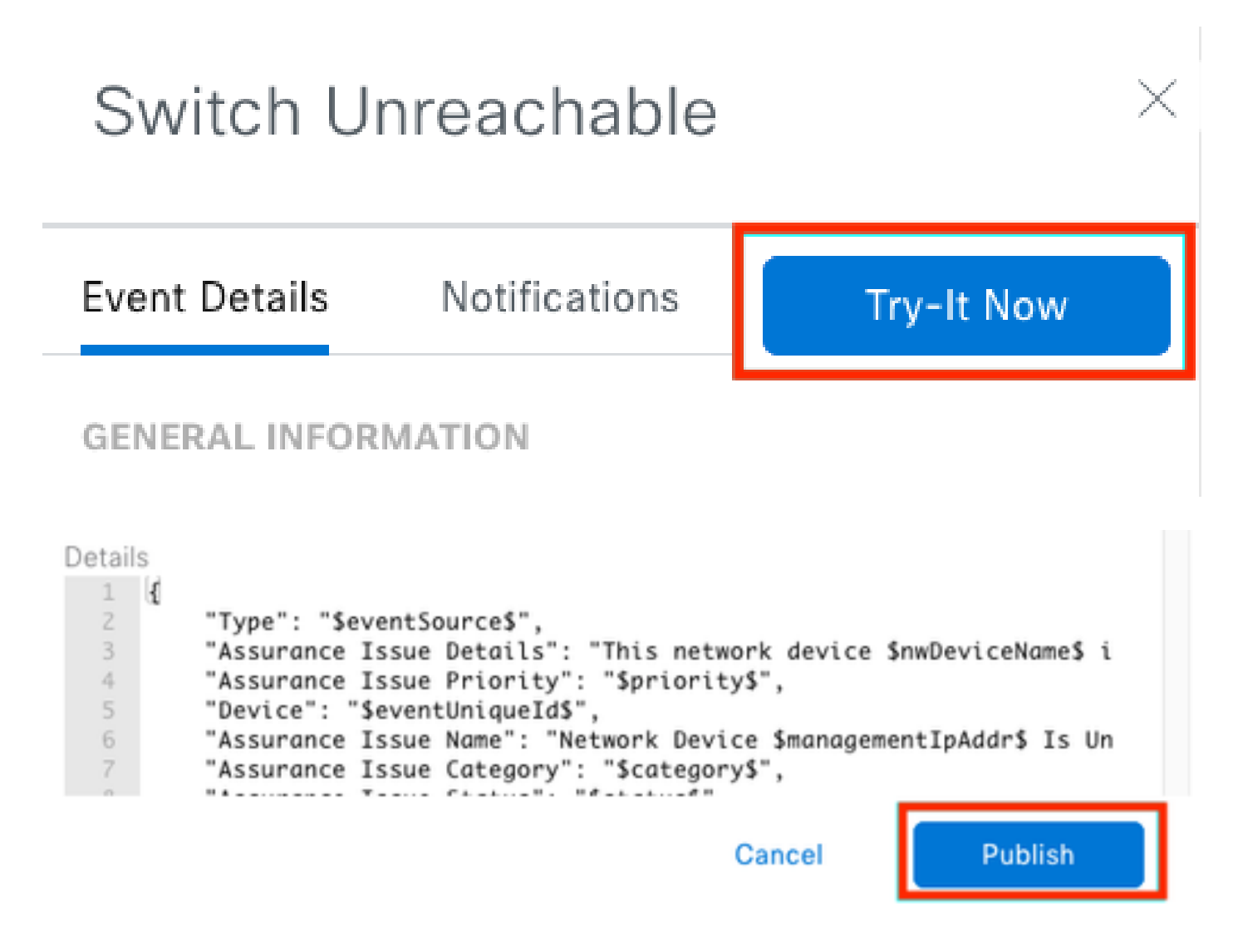

Wacht tot Catalyst Center het evenement heeft gepubliceerd op PagerDuty.

## Notification

| Event Name<br>Switch Unreachable |         | Event Id<br>NETWORK-NON-FABRIC_WIRED-1-200 |         |  |
|----------------------------------|---------|--------------------------------------------|---------|--|
| Result                           |         |                                            |         |  |
| Notification -                   | Channel | Status                                     | Message |  |
| Webex Test                       | WEBEX   | • PUBLISHED                                |         |  |

### Op de hoofdpagina van PagerDuty wordt het bericht weergegeven.

|                                                 | s on All Teams                                                                                           | 5                                                                         |                                                                                                    | + New Incident                                                                                               |
|-------------------------------------------------|----------------------------------------------------------------------------------------------------|---------------------------------------------------------------------------|----------------------------------------------------------------------------------------------------|----------------------------------------------------------------------------------------------------|
| Your open incid<br>Itriggered<br>3 ecknowledged | Sents                                                                                                    |                                                                           | All open incidents<br>I triggered<br>Discknewledged                                                                                       | Next Steps: Your<br>Team<br>You are all alone being                                                          |
| 1 Acknowledge                                   | 8 Reassign 🖉 Re                                                                                          | solve 0 Snooze +                                                          | Go to incident # 🖉 All Teams                                                                                                    | Oet some backup, invite<br>your team.                                                                        |
| Open Trigg                                      | ered Acknowledged R                                                                                      | lesolved Any Status                                                       | Assigned to me                                                                                                    | All Colleagues                                                                                               |
|                                                 |                                                                                                    |                                                                           |                                                                                                    | Then share on-call<br>responsibilities                                                                       |
| U Status                                        | Profity _ Urgancy T                                                                                      | Title                                                                     | Created : Bervice Adsigned                                                                                                    | Create an on-call schedule                                                                                   |
| Triggered                                       | High                                                                                                    | This network device is<br>controller. The device<br>() SHOW DETAILS (11kg | s unreachable from at 3.37 PM Catalyst Jorge Alw<br>rolo is Canter<br>gened elect) en                                                     | arade                                                                                                    |
|                                                 |                                                                                                    |                                                                           | Per Poge: 25 v 6 14                                                                                                    | <ul> <li>Next Steps: Your<br/>Tools</li> <li>Add all your tools to beg<br/>monitoring your system</li> </ul> |
| Activity ove                                    | er last 7 days                                                                                           |                                                                           |                                                                                                    | 100 Hy:                                                                                                    |
| Activity ove                                    | er last 7 days                                                                                           | Time                                                                      | Activity                                                                                                    | Add new services                                                                                             |
| Activity ove<br>Service<br>Catalyst Center      | ar last 7 days<br>Title<br>Drift This network device in<br>unnechable from control<br>The device role is | Time<br>Sec. at 3:37 PM                                                   | Activity<br>Taggered through the API.<br>Description: This network device is unreachable from controller. The device<br>is (view Message) | Add new services     Add new services                                                                        |

Hoofdpagina van PagerDuty

#### Over deze vertaling

Cisco heeft dit document vertaald via een combinatie van machine- en menselijke technologie om onze gebruikers wereldwijd ondersteuningscontent te bieden in hun eigen taal. Houd er rekening mee dat zelfs de beste machinevertaling niet net zo nauwkeurig is als die van een professionele vertaler. Cisco Systems, Inc. is niet aansprakelijk voor de nauwkeurigheid van deze vertalingen en raadt aan altijd het oorspronkelijke Engelstalige document (link) te raadplegen.